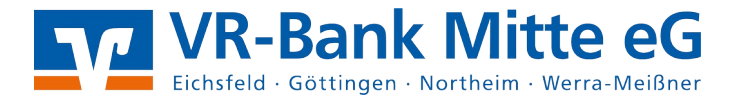

## Anleitung zur Freigabe von SRZ-Dateien über das Webportal eBanking Business

**1.** Website <u>www.vrbankmitte.de</u> aufrufen  $\rightarrow$  Login Online-Banking  $\rightarrow$  Login Buisiness Edition  $\rightarrow$  Anmeldedaten eingeben.

2. Rufen Sie unter dem Menüpunkt "Konten & Disposition" die Funktion

"Auftragsübersicht" auf.

| Banking Po                                     | ostfach Sei                  | rvice                                                        |                                       |
|------------------------------------------------|------------------------------|--------------------------------------------------------------|---------------------------------------|
| Konten & Dispe                                 | osition Überv                | weisung Lastschrift Dateiv                                   | rerarbeitung                          |
| Konten & [<br>Personen- / Kor<br>Umsatzanzeige | Disposition<br>atenübersicht | Elektronische Umsatzdaten<br>(CAMT)<br>Dispositionsübersicht | Auftragshistorie<br>Auftragsübersicht |

**3.** Wählen Sie das entsprechende Konto aus und klicken Sie anschließend auf "Service-RZ-Dateien / Sonstige Aufträge in Prüfung".

| Auftragsübersicht                                                |                       |                       |           |          |               |  |  |  |
|------------------------------------------------------------------|-----------------------|-----------------------|-----------|----------|---------------|--|--|--|
| Konto                                                            | DE0010000002008800049 | Hermann Testkunde     | VR-Flex   | Kon.     | $\overline{}$ |  |  |  |
| Saldo in El                                                      | JR: <b>7.550,00 H</b> | online-verfügb. Betra | g in EUR: | 7.550,00 | Н             |  |  |  |
| + Auftrag                                                        | sfreigabe             |                       |           |          |               |  |  |  |
| Service-RZ-Dateien / Sonstige Aufträge in Prüfung Terminaufträge |                       |                       |           |          |               |  |  |  |

## 4. Klicken Sie in auf "Freigeben"

- Service-RZ-Dateien / Sonstige Aufträge in Prüfung

Offene Service-RZ-Dateien / Sonstige Aufträge in Prüfung

| Auftrag                                                   | Status | Termin     | Betrag        | Aktionen    |
|-----------------------------------------------------------|--------|------------|---------------|-------------|
| SEPA Service-RZ-Datei Überweisung<br>Datei vom 24.09.2020 | offen  | 24.10.2020 | EUR 40.000,00 | 🚰 Freigeben |
| Datei-ID: GENODEFF201310050004123                         |        |            |               |             |

**5. Vergleichen** Sie die SEPA Service-RZ-Datei mit den Ihnen vorliegenden Daten. Klicken sie auf "Eingaben prüfen"

6. Im Anschluss bestätigen Sie den Vorgang durch die Eingabe der TAN